## **Student Printer Setup (Bldg 4)**

1. Click the link <u>here</u> or type <u>tinyurl.com/sharpbp-70c31</u> into the address bar of your preferred browser to find where the printer driver is hosted. Click Download.

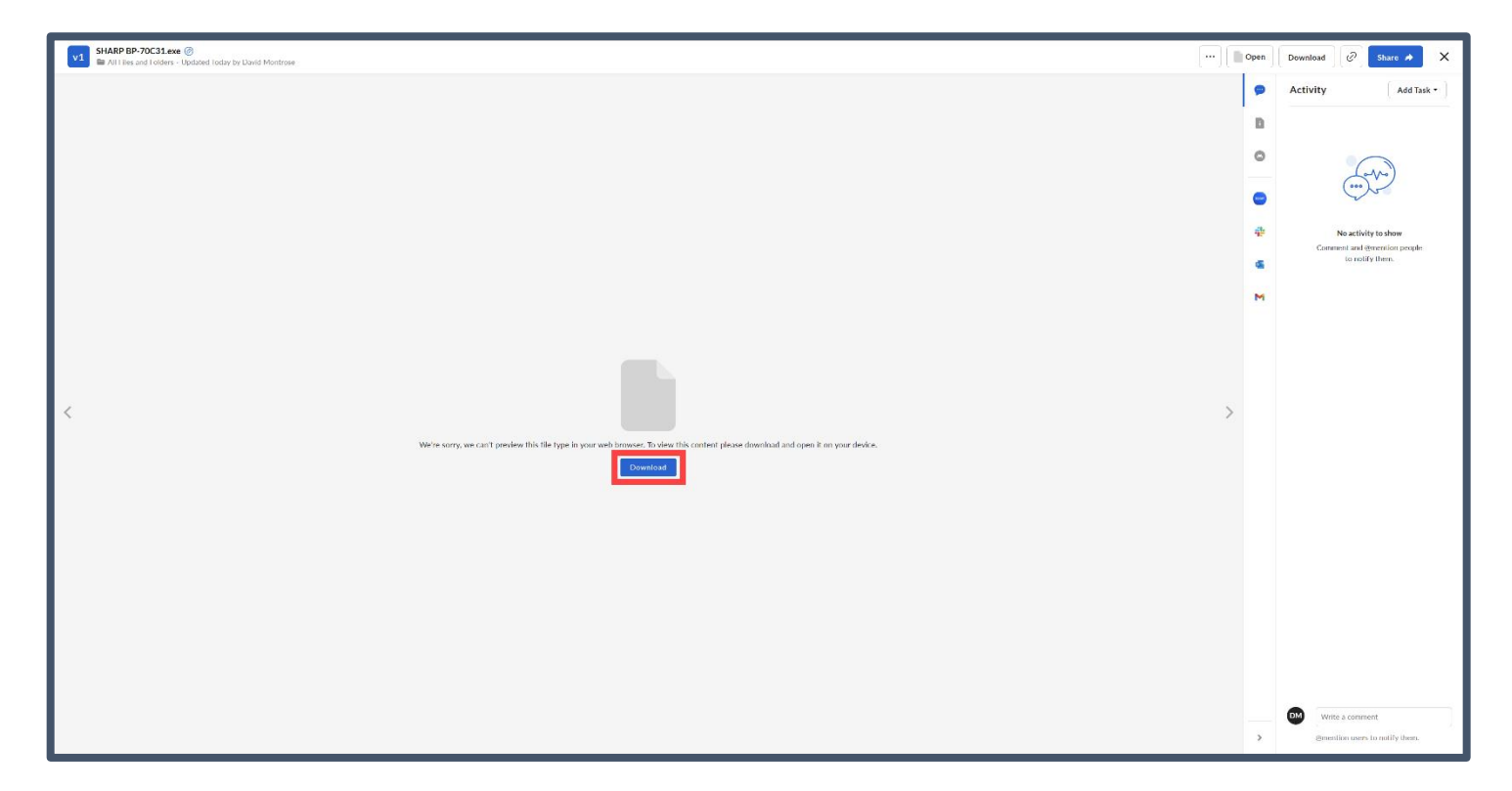

2. Click the yellow folder icon at the bottom of your taskbar to open File Explorer. Select Downloads from the left sidebar and double-click the file to begin installing the driver.

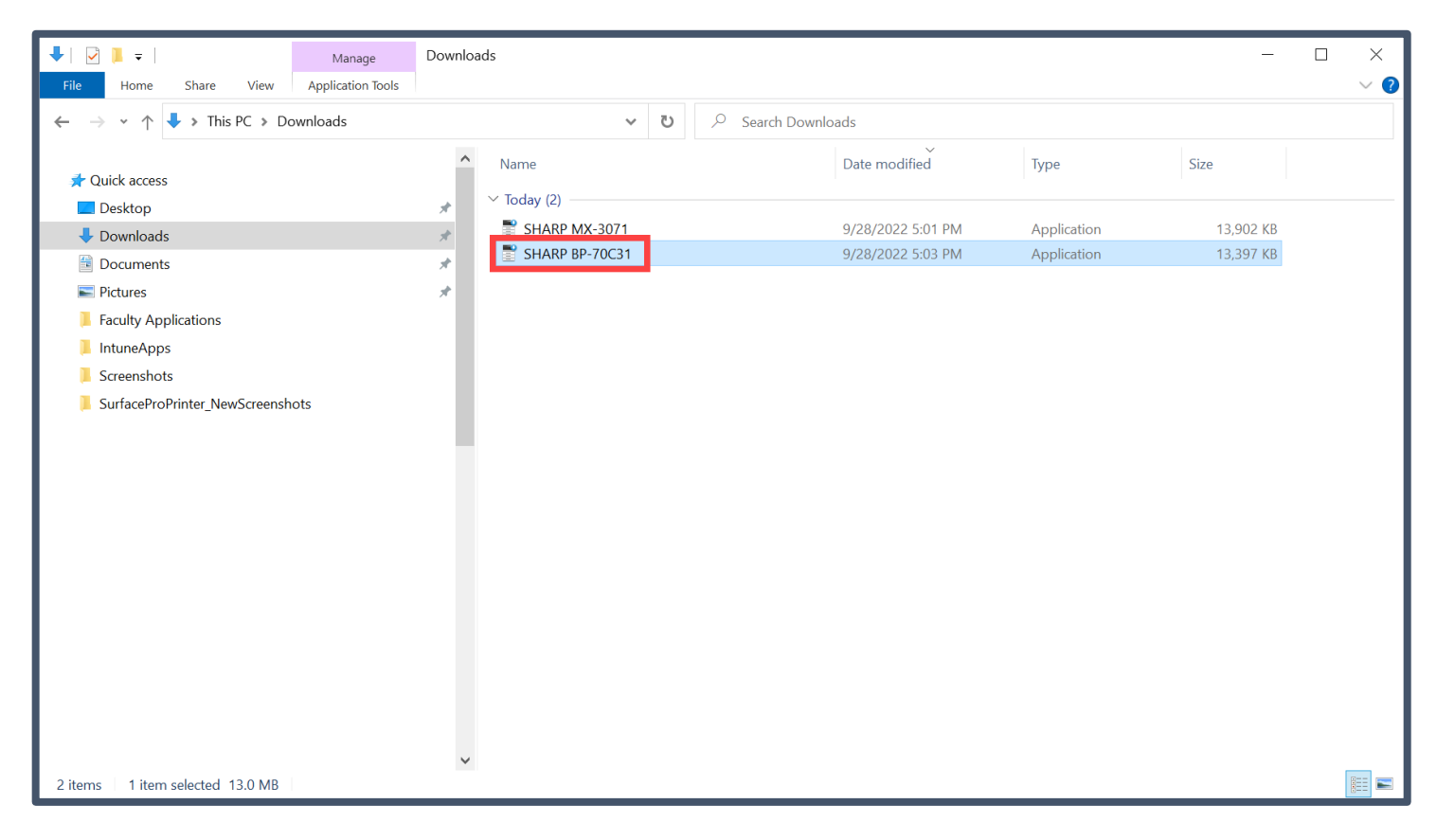

3. In the dialog box that opens, leave the default destination location and click Next.

| Setup - SH_D23_PCL6_PS_2209b_EnglishUS_64bit - 🗌 🗙                           |
|------------------------------------------------------------------------------|
| Destination Location<br>Select install destination.                          |
| Extract the file to following folder.                                        |
| To continue, please select Next. Select Browse to select a different folder. |
| C:\Drivers\SH_D23_PCL6_PS_2209b_EnglishUS_64bit Browse                       |
|                                                                              |
|                                                                              |
|                                                                              |
|                                                                              |
|                                                                              |
| At least 33.4 MB of free disk space is required.                             |
| Next > Cancel                                                                |

4. Select Custom installation.

|               | SHARP                                                                                                    |
|---------------|----------------------------------------------------------------------------------------------------|
| Choose an ins | stallation method.                                                                                                    |
| ē             | <b>Standard installation</b><br>Automatically execute installation by searching for a MFP connected to the network.<br>The PCL6 driver will be installed.     |
|               | Advanced installation<br>Automatically execute installation by searching for a MFP connected to the network.<br>The PCL6, PS or PPD drivers can be installed. |
| ľ             | Custom installation<br>Manual printer driver installation.<br>If SSL (encrypted communication), select this.                                                  |
|               |                                                                                                    |
|               | Back Next Cancel                                                                                                    |

5. Leave the default option for "Specify the MFP IP address" and click Next.

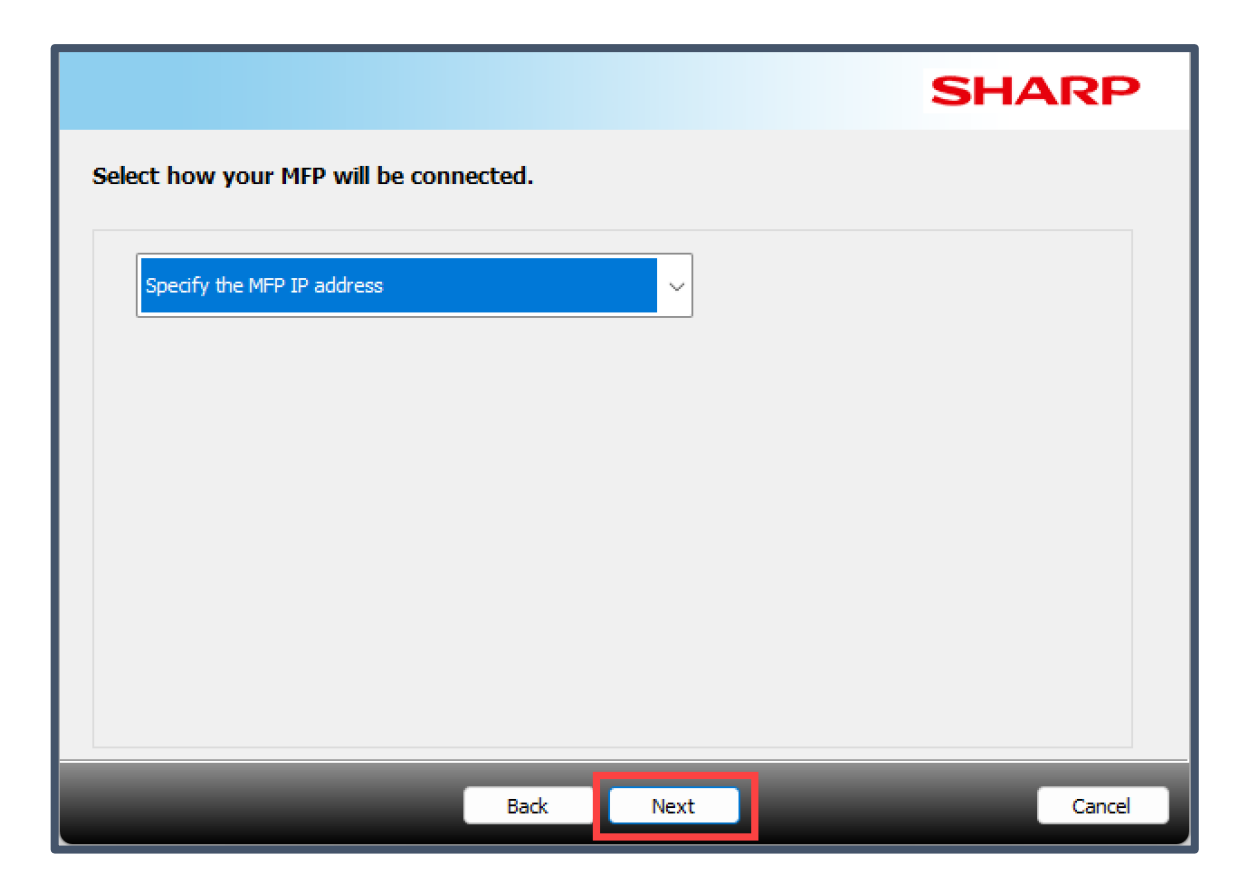

6. In the "Enter MFP name (hostname) or IP Address" field, type 10.12.0.242 and click Next.

|                       |                      | SH/                                         | ARP    |
|-----------------------|----------------------|---------------------------------------------|--------|
| Specify the MFP IP ad | hame) or IP Address. |                                             |        |
| 10.12.0.242           |                      |                                             |        |
|                       | Example:pr           | m1, 192. 168. 1. 15                         |        |
| Port settings         |                      | Do you want to use 'Tandem Print' function? |        |
| Port number:          | 9100                 |                                             |        |
| Queue name;           |                      | 2                                           |        |
|                       | Back                 | Next                                        | Cancel |

7. In the list of SHARP printer models on the right, select SHARP BP-70C31 and click Next.

|                                              | SHAI                                                                                                    | RP     |
|----------------------------------------------|----------------------------------------------------------------------------------------------------|--------|
| Select a MFP to install from the list.       |                                                                                                    |        |
| Text filters:                                | Product name<br>SHARP 5-0C31<br>SHARP 8P-0C36                                                                                                    | ^      |
| Feature filters<br>Color:<br>N/A ~<br>Speed: | SHARP BP-70C31           SHARP BP-70C36           SHARP BP-70C45           SHARP BP-70C55           SHARP BP-70C65           SHARP BP-70M31           SHARP BP-70M36           SHARP BP-70M45 |        |
| N/A ~                                        | SHARP BP-70M55<br>SHARP BP-70M65<br>SAP BP-70M75<br>SPP BP-70M90                                                                                                    | *      |
| Back                                         | Next                                                                                                    | Cancel |

8. Keep the boxes that are automatically checked on the left side and click Next.

|                                                                                                    | SHARP                                     |
|----------------------------------------------------------------------------------------------------|-------------------------------------------|
| Driver settings                                                                                                    |                                           |
| → SHARP BP-70C31         → ✓ SHARP BP-70C31 PCL6         → Port: 10.12.0.242         → Printer name:SHARP BP-70C31 PCL6 (Copy 1         → Share this printer         → SHARP BP-70C31 PS         → Port: 10.12.0.242         → Printer name:SHARP BP-70C31 PS (Copy 1)         → Share this printer         → Share this printer         → Printer name:SHARP BP-70C31 PS (Copy 1)         → Share this printer         → Share this printer         → Share this printer         → Share this printer         → Share this printer         → Share this printer         → Share this printer         → Share this printer         → Share this printer | Restore default settings<br>Add a printer |
| < >>                                                                                                    |                                           |
| Back                                                                                                    | Next Cancel                               |

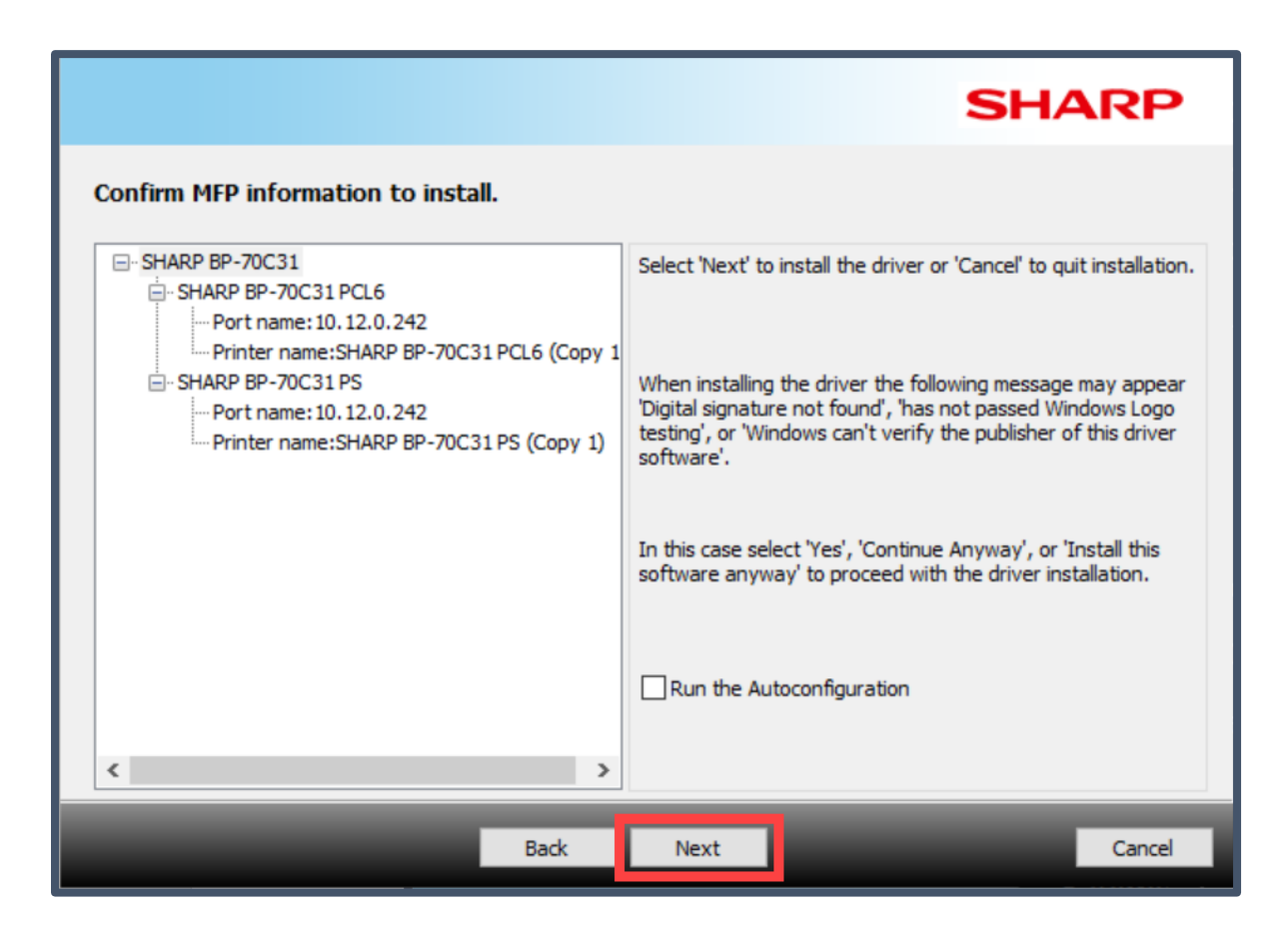

10. Click Finish.

|                                             |           |                 | SHARP  |
|---------------------------------------------|-----------|-----------------|--------|
| The installation of the SHARP software is o | complete. |                 |        |
| Set as default printer SHARP BP-70C31 PCL6  | ~         |                 |        |
|                                             |           | Print test page |        |
|                                             |           |                 |        |
|                                             | _         |                 | Finish |